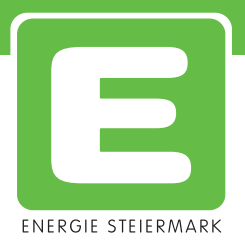

# User-Handbuch zur Buchung mit dem **Mobilitätsmanager**

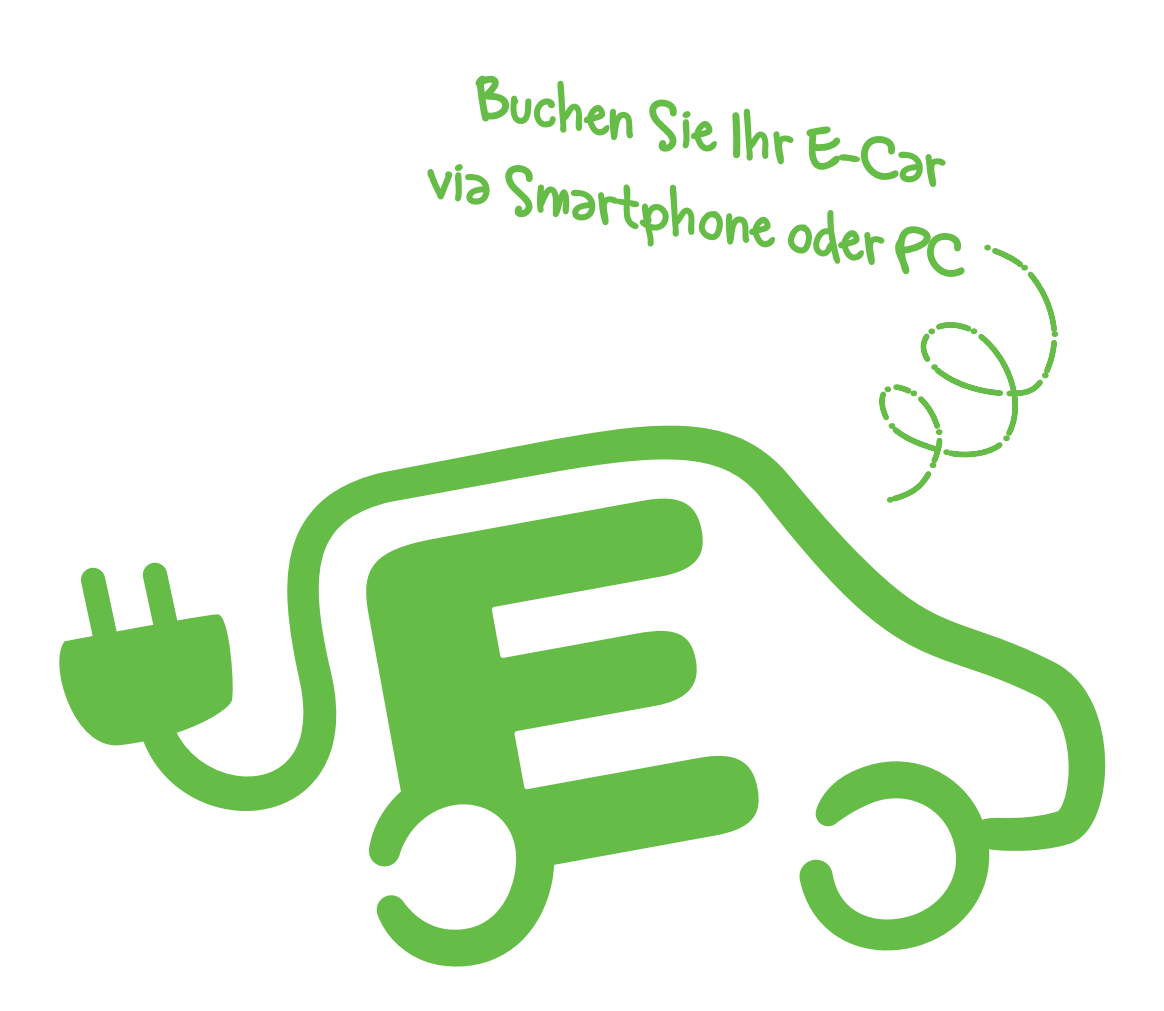

Softwarestand 07.09.2016 Handbuch Version 02

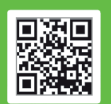

ergie Steiermark Mobilitäts GmbH, A-8010 Graz, Leonhardgürtel 10 lefon +43 (0) 316 9000-52100, Fax +43 (0)316 9000-22189 nobil@e-steiermark.com, emobil.e-steiermark.com zz Graz, FN 350551 f, Landesgericht für ZRS Graz, ATU 65910516

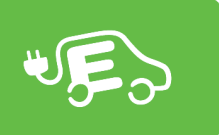

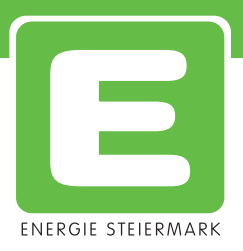

# Allgemeines

Ihre Zugangsdaten erhalten Sie direkt bei Ihrem E-Carsharing Betreiber. Nach erfolgter Registrierung erhalten Sie Ihre personifizierte Mobilitätskarte, welche Ihnen einen schlüssellosen Zugang zum E-Car gewährt.

Nachdem Sie sich auf https://car-sharing.e-steiermark.com/ mit Ihrem Benutzernamen und Ihrem Passwort eingeloggt haben, gelangen Sie direkt auf die Startseite und können ein Fahrzeug buchen.

# Menü

Mit dem "Menü-Button" können Sie von überall aus auf die wichtigsten Funktionen zugreifen. Das Menü enthält folgende Einträge:

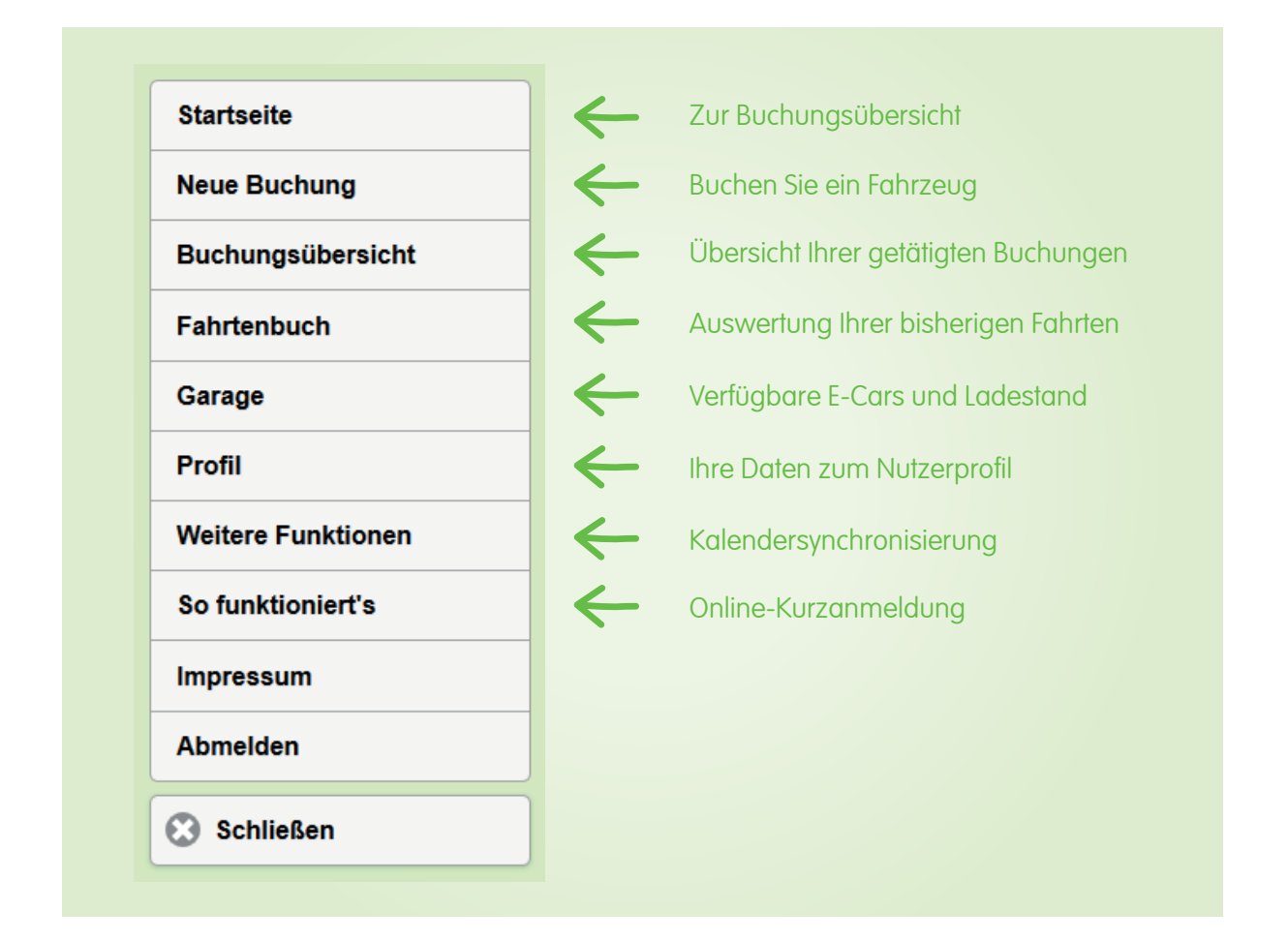

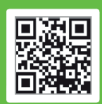

gie Steiermark Mobilitäts GmbH, A-8010 Graz, Leonhardgürtel 10 on +43 (0) 316 9000-52100, Fax +43 (0)316 9000-22189 Ji@e-steiermark.com, emobil.e-steiermark.com Graz, FN 350551 f, Landesgericht für ZRS Graz, ATU 65910516

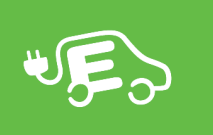

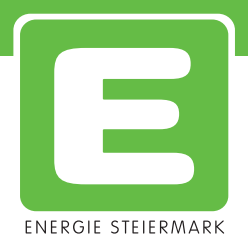

### Startseite

Nachdem Sie eingeloggt sind, wird je nach verwendetem Gerät folgende Ansicht gezeigt:

#### **Neue Reservierung**

Auf der Startseite sehen Sie die im Buchungsportal zur Verfügung stehenden E-Cars. Eine Detailerläuterung der Symbole finden Sie unter dem Punkt Garage.

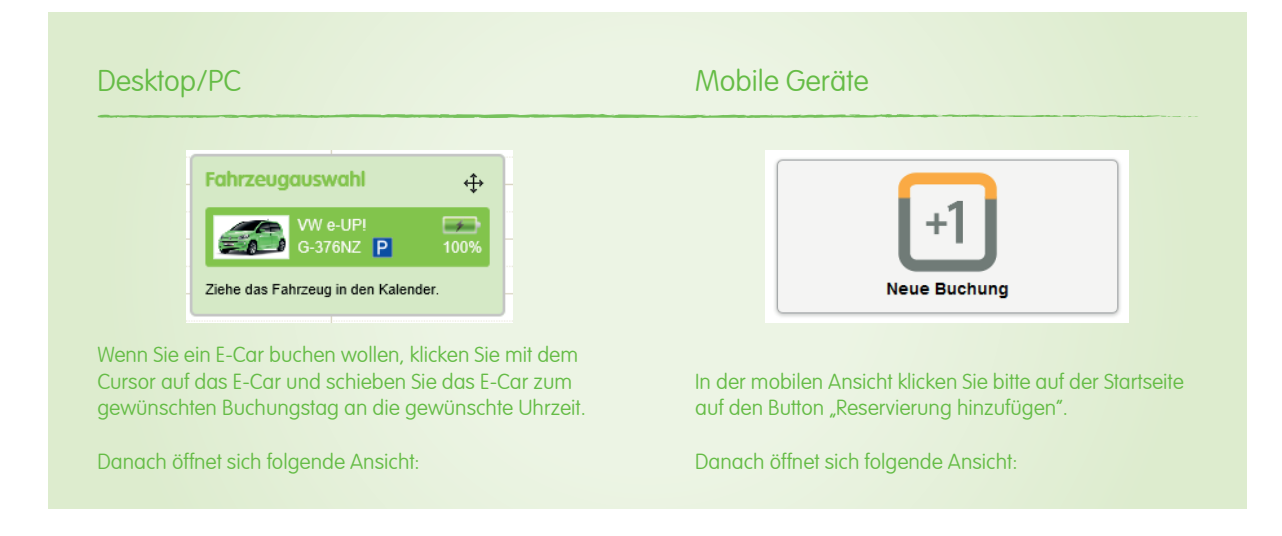

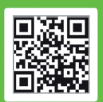

Energie Steiermark Mobilitäts GmbH, A-8010 Graz, Leonhardgürtel 10 Felefon +43 (0) 316 9000-52100, Fax +43 (0)316 9000-22189 emobil@e-steiermark.com, emobil.e-steiermark.com sitz Graz, FN 350551 f, Landesgericht für ZRS Graz, ATU 65910516

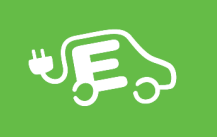

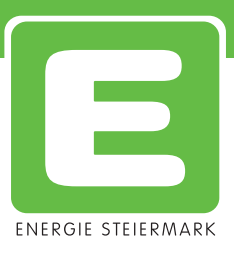

# Desktop/PC

|                                                                                                    | Neue Fahrt                                                                                                    | $\otimes$                                                                                                    |                                                                                                    |  |  |
|----------------------------------------------------------------------------------------------------|----------------------------------------------------------------------------------------------------|----------------------------------------------------------------------------------------------------|----------------------------------------------------------------------------------------------------|--|--|
| Reservierungszeitraum                                                                                                    |                                                                                                    |                                                                                                    |                                                                                                    |  |  |
| 18.02.2016 11:00 18.02.2016 12:00                                                                                                    |                                                                                                    | 0                                                                                                    |                                                                                                    |  |  |
| 18.02. 0h                                                                                                    |                                                                                                    | 24h 🧲 🖌                                                                                                    | Überblick zu den verfügbaren Zeiten des E-Cars.                                                                                                    |  |  |
| Fahrzeug                                                                                                    | VW e-UP!                                                                                                    |                                                                                                    | Wählen Sie ein verfügbares E-Car aus.                                                                                                    |  |  |
| Fahrziel                                                                                                    |                                                                                                    |                                                                                                    |                                                                                                    |  |  |
| Geplante Fahrtstrecke                                                                                                    |                                                                                                    | ● ←                                                                                                    | ← Geben Sie die geplante Kilometeranzahl ein. Von diesem Wert wird<br>die Dauer der Ladezeit berechnet und eine Sperrbuchung hinterleg                                                                                                    |  |  |
| Benutzungsart                                                                                                    | Privat                                                                                                    |                                                                                                    |                                                                                                    |  |  |
| Kunde                                                                                                    | Kunde Shop                                                                                                    |                                                                                                    | Hier scheint Ihr Name auf.                                                                                                    |  |  |
| Beschreibung                                                                                                    |                                                                                                    | <del>~</del>                                                                                                    | Hier können Zusatzinformationen eingegeben werden.                                                                                                    |  |  |
| Bucher                                                                                                    | Abbruch                                                                                                    |                                                                                                    | Mit Klick auf "Buchen" ist das E-Car mit Ihrer Mobilitätskarte zum ge-<br>wählten Zeitpunkt entsperchar. Sie erhalten eine Bestätigung per Mo                                                                                                    |  |  |
| = Zeitraum nicht<br>18.02. <sub>0h</sub> =×<br>Bitte kontrolliere                                                                                                    | verfügbar x = E                                                                                                    | uchung nicht mö                                                                                                    | öglich orange = Zeitdauer des Ladepuffers für das E-Car<br>↓<br>18.02. <sub>0h</sub> ••••••••••••••••••••••••••••••••••••                                                                                                    |  |  |
| = Zeitraum nicht<br>18.02. oh<br>Bitte kontrolliere                                                                                                    | verfügbar x = E<br>xxxxxxxxxxxxxxxxxxxxxxxxxxxxxxxxx                                                                                                    | uchung nicht mö<br>v<br>24h<br>r gewählten Zeit ist<br>t.                                                                  | öglich orange = Zeitdauer des Ladepuffers für das E-Car<br>↓<br>18.02. 0h<br>↑<br>grün = E-Car ist verfügbar                                                                                                    |  |  |
| = Zeitraum nicht<br>18.02. oh<br>Bitte kontrolliere<br>obile Geräte                                                                                                    | verfügbar x = E<br>                                                                                                    | uchung nicht mö                                                                                                    | öglich orange = Zeitdauer des Ladepuffers für das E-Car<br>↓<br>18.02. 0h<br>↑<br>grün = E-Car ist verfügbar                                                                                                    |  |  |
| = Zeitraum nicht<br>18.02. oh ***<br>Bitte kontrolliere<br>obile Geräte<br>Energie Stelermark                                                                                                    | verfügbar x = E<br>Sie die Eingaben. Zu<br>das Fahrzeug besetz<br>Fahrzel                                                                                                    | uchung nicht mö                                                                                                    | öglich       orange = Zeitdauer des Ladepuffers für das E-Car         18.02. 0h       18.02. 0h         grün = E-Car ist verfügbar                                                                                                    |  |  |
| = Zeitraum nicht<br>18.02. 0h **<br>Bitte kontrolliere<br>obile Geräte<br>Energie Stelermark<br>servierungsdetails                                                                                                    | verfügbar x = E                                                                                                    | uchung nicht mö                                                                                                    | öglich orange = Zeitdauer des Ladepuffers für das E-Car<br>↓<br>18.02. 0h<br>grün = E-Car ist verfügbar                                                                                                    |  |  |
| = Zeitraum nicht<br>18.02. 0h ***<br>Bitte kontrolliere<br>obile Geräte<br>Energie Stelermark<br>servierungsdelails<br>servierungsdelails<br>servierungsdelails                                                                                                    | verfügbar x = E                                                                                                    | uchung nicht mö                                                                                                    | öglich orange = Zeitdauer des Ladepuffers für das E-Car<br>↓<br>18.02. oh<br>grün = E-Car ist verfügbar                                                                                                    |  |  |
| = Zeitraum nicht<br>18.02. oh ***<br>Bitte kontrolliere<br>obile Geräte<br>chergie Stelemark<br>servierungsdetaits<br>servierungsdetaits<br>09.15                                                                                                    | <pre>verfügbar x = E </pre>                                                                                                    | uchung nicht mö                                                                                                    | öglich       orange = Zeitdauer des Ladepuffers für das E-Car         18.02. 0h       18.02. 0h         grün = E-Car ist verfügbar                                                                                                    |  |  |
| = Zeitraum nicht 18.02. 0h *** 18.02. 0h *** Bitte kontrolliere obile Geräte chergte Stelermark servierungsbeginn 7.02.2016  09.15 servierungsende Zeo and  102.5                                                                                                    | verfügbar       x = E         xxxxxxxxxxxxxxxxxxxxxxxxxxxxxxxxxxxx                                                                                                    | uchung nicht mö                                                                                                    | öglich orange = Zeitdauer des Ladepuffers für das E-Car<br>↓<br>18.02. 0h<br>grün = E-Car ist verfügbar<br>Die Buchungsansicht unterscheidet sich auf mobilen Geräter                                                                                                    |  |  |
| = Zeitraum nicht<br>18.02. 0h ***<br>Bitte kontrolliere<br>Obile Geräte<br>chergle Stelermark<br>servierungsbeginn<br>7.02.2016 (D) (9:15<br>servierungsende<br>7.02.2016 (D) (10:15<br>0.0.0                                                                                                    | verfügbar       x = E         xxxxxxxxxxxxxxxxxxxxxxxxxxxxxxxxxxxx                                                                                                    | uchung nicht mö                                                                                                    | öglich       orange = Zeitdauer des Ladepuffers für das E-Car         ↓       ↓         18.02. 0h       ↓         grün = E-Car ist verfügbar         Die Buchungsansicht unterscheidet sich auf mobilen Geräter kaum von der Desktop-Ansicht.                                                                                           |  |  |
| = Zeitraum nicht<br>18.02. oh ***<br>Bitte kontrolliere<br>obile Geräte<br>chergle Stelermark<br>servierungsdefails<br>servierungsdefails<br>servierungsdefails<br>10:15<br>02.016 (1) (0):15<br>servierungsende<br>7.02.2016 (1) (0):15<br>servierungsende<br>7.02.2016 (1) (0):15<br>servierungsende<br>7.02.2016 (1) (0):15<br>servierungsende<br>7.02.2016 (1) (0):15<br>servierungsende<br>7.02.2016 (1) (0):15<br>servierungsende<br>7.02.2016 (1) (0):15<br>servierungsende<br>7.02.2016 (1) (0):15<br>servierungsende<br>7.02.2016 (1) (0):15<br>servierungsende<br>7.02.2016 (1) (0):15<br>servierungsende<br>7.02.2016 (1) (0):15<br>servierungsende<br>7.02.2016 (1) (0):15<br>servierungsende<br>7.02.2016 (1) (0):15<br>servierungsende<br>7.02.2016 (1) (0):15<br>servierungsende<br>7.02.2016 (1) (0):15<br>(1) (1) (1) (1) (1) (1) (1) (1) (1) (1)                                                                                                    | verfügbar x = E                                                                                                    | uchung nicht mö                                                                                                    | öglich       orange = Zeitdauer des Ladepuffers für das E-Car         ↓       ↓         18.02. 0h       ↓         grün = E-Car ist verfügbar         Die Buchungsansicht unterscheidet sich auf mobilen Geräter kaum von der Desktop-Ansicht.         Füllen Sie bitte die Felder aus und klicken Sie anschließend au                   |  |  |
| = Zeitraum nicht  18.02. 0h *** Bitte kontrolliere  Obile Geräte  Chergle Stelemark servierungsbeginn 7.02.2016   09.15 servierungsende 7.02.2016   10:15 02. 0h **** servierungsende 0.2. 0h ***** servierungsende 0.2. 0h ***********************************                                                                                                    | verfügbar       x = E         xxxxxxxxxxxxxxxxxxxxxxxxxxxxxxxxxxxx                                                                                                    | uchung nicht mö                                                                                                    | öglich       orange = Zeitdauer des Ladepuffers für das E-Car         18.02. 0h       ↓         18.02. 0h       ↓         grün = E-Car ist verfügbar         Die Buchungsansicht unterscheidet sich auf mobilen Geräter kaum von der Desktop-Ansicht.         Füllen Sie bitte die Felder aus und klicken Sie anschließend au "Buchen". |  |  |
| <ul> <li>Zeitraum nicht</li> <li>18.02. oh ***</li> <li>Bitte kontrolliere</li> <li>Bitte kontrolliere</li></ul>                                                                                                    | verfügbar       x = E         m Sie die Eingaben. Zu         das Fahrzeug besetz         Geplante fa         Image: State State Stat | uchung nicht mö                                                                                                    | öglich       orange = Zeitdauer des Ladepuffers für das E-Car         ↓       ↓         18.02. 0h       ↓         grün = E-Car ist verfügbar         Die Buchungsansicht unterscheidet sich auf mobilen Geräter kaum von der Desktop-Ansicht.         Füllen Sie bitte die Felder aus und klicken Sie anschließend au "Buchen".         |  |  |
| t = Zeitraum nicht<br>18.02. oh ***<br>Bitte kontrolliere<br>Aobile Geräte<br>Cobile Geräte<br>Cobile Gerä | verfügbar       x = E         xxxxxxxxxxxxxxxxxxxxxxxxxxxxxxxxxxxx                                                                                                    | uchung nicht mo<br>24h<br>r gewählten Zeit ist<br>t.<br>autstrecke<br><25 ©<br>aut<br>enstlich service<br>g<br>g<br>Buchen | öglich       orange = Zeitdauer des Ladepuffers für das E-Car         18.02. 0h       ↓         18.02. 0h       ↓         grün = E-Car ist verfügbar         Die Buchungsansicht unterscheidet sich auf mobilen Geräter kaum von der Desktop-Ansicht.         Füllen Sie bitte die Felder aus und klicken Sie anschließend au "Buchen". |  |  |

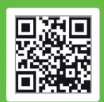

Energie Steiermark Mobilitäts GmbH, A-8010 Graz, Leonhardgürtel 10 Telefon +43 (0) 316 9000-52100, Fax +43 (0)316 9000-22189 emobil@e-steiermark.com, emobil.e-steiermark.com Sitz Graz, FN 350551 f, Landesgericht für ZRS Graz, ATU 65910516

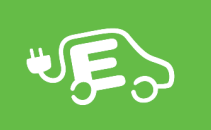

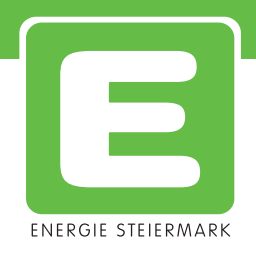

Zum Entsperren des E-Cars halten Sie Ihre Mobilitätskarte für 2 bis 3 Sekunden an das schwarze Modul am rechten unteren Eck der Windschutzscheibe. Beim ersten Entsperren mit der Karte kann es abhängig vom Standort bis zu 60 Sekunden dauern, da erst angefragt werden muss, ob die Karte gültig ist. Danach können Sie losfahren. Um das E-Car wieder zu versperren, halten Sie die Mobilitätskarte erneut zum Modul an der Windschutzscheibe. Damit ist der Buchungsvorgang beendet.

<u>ACHTUNG</u>: Das E-Car lässt sich nur während des angegebenen Buchungszeitraumes entsperren! Danach haben Sie keine Möglichkeit mehr, in das E-Car zu gelangen, außer Sie tätigen eine neue Buchung.

#### Reservierungsübersicht

| Starteoite        |                                                                    |            |   |
|-------------------|--------------------------------------------------------------------|------------|---|
| Neue Bud          | ;<br>chung                                                         | 6 7<br>8 9 |   |
| Buchungsübersicht |                                                                    | Buchungen  |   |
|                   |                                                                    |            |   |
| e-Golf            | Shop Kunde<br>Von: 02.02.2016 09:00Uhr<br>Bis: 25.02.2016 09:00Uhr |            |   |
| i3 G-216MX        | Shop Kunde<br>Von: 15.02.2016 08:00Uhr<br>Bis: 21.02.2016 09:00Uhr |            |   |
|                   | Shop Kunde<br>Von: 02.02.2016 09:00Uhr<br>Bis: 25.02.2016 09:00Uhr |            | Ø |

Hier sehen Sie eigene Buchungen und die Buchungen von anderen Nutzern.

Ihre eigenen Buchungen erkennen Sie durch die graue Markierung und den Pfeil auf der rechten Seite. Durch Drücken des Pfeiles können Sie bestehende Buchungen bearbeiten.

Sie können alle Eingaben bearbeiten. Beachten Sie aber, dass bei begonnener Buchung nur mehr das Buchungsende geändert werden kann. Buchungen aus der Vergangenheit können nicht bearbeitet werden. Nachdem Sie die Änderungen durchgeführt haben, bestätigen Sie die Eingabe durch Klick auf "Speichern". Sie können die Buchung auch löschen.

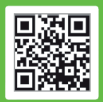

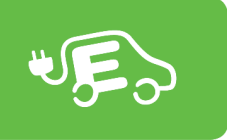

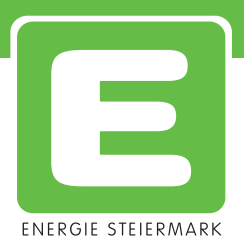

# Garage

In der Garage werden die verfügbaren E-Cars angezeigt. Neben einem kurzen Bild des E-Cars und der Fahrzeuginformation (Name und Kennzeichen), wird der Akkuladestand angezeigt.

| Desktop/PC                 | Mobile Geräte                                 |                                                      |  |
|----------------------------|-----------------------------------------------|------------------------------------------------------|--|
| Startseite<br>Neue Buchung |                                               | Garage                                               |  |
| Fahrtenbuch<br>Garage      |                                               |                                                      |  |
| i3 G-216MX                 |                                               |                                                      |  |
| G-216MX 📀                  | 36 % Cas Reifen-Symbol unterwegs ist.         | ol zeigt an, dass das E-Car derzeit                  |  |
| G-976MX                    | 05 % ← Das Parkplatz-Syr<br>Parkplatz "Heim-S | nbol zeigt an, dass das E-Car am<br>itandorf" steht. |  |

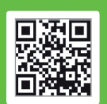

ergie Steiermark Mobilitäts GmbH, A-8010 Graz, Leonhardgürtel 10 efon +43 (0) 316 9000-52100, Fax +43 (0)316 9000-22189 obil@e-steiermark.com, emobil.e-steiermark.com z Graz, FN 350551 f, Landesgericht für ZRS Graz, ATU 65910516

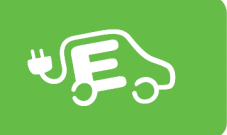